+7 (495) 646-58-48 http://payanyway.ru/ business@payanyway.ru

PayAnyWay - универсальный платёжный агрегатор для интернет-магазинов и поставщиков услуг

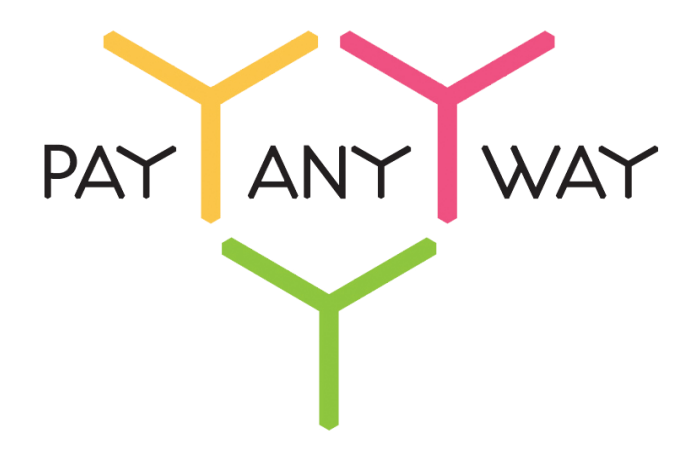

## Moguta

# Инструкция по подключению к платежному сервису PayAnyWay

## Регистрация в PayAnyWay

- 1. <u>Пройдите регистрацию в «PayAnyWay»</u> и активируйте аккаунт. Оператором сервиса «PayAnyWay» является НКО Монета.Py (ООО).
- 2. Зайдите в личный кабинет и заполните данные о вашей компании:

| RU <u>EN</u>                                                                                                    | <u>О системе</u> Пользователю Ма                                                                                                    | агазинам и интернет-проектам                                                                                                    | ОБЩЕСТВО С ОГРАНИЧЕННОЙ | ≠[] |
|----------------------------------------------------------------------------------------------------|----------------------------------------------------------------------------------------------------|----------------------------------------------------------------------------------------------------|-------------------------|-----|
| moneta ru                                                                                                    | Мой счет Операции<br>История платежей Персоналы                                                                                             | и Рабочий кабинет<br>ные данные Управление счетами Безопасность Структура                                                                                                    |                         | ,   |
| Персональные данные<br>Общие данные<br>Личные данные                                                                                     | Чтобы начать принимать плате<br>Личные данные, Руководител<br>владельцы (ИВАНОВ ИВАН И<br>Банковские реквизиты, Сооте                       | жи, заполните формы:<br>ь. <u>Контакты, Финансовое положение,</u> Бенефициарные<br>ВАНОВИЧ, ИВАНОВ ИВАН ПЕТРОВИЧ),<br>етствие Правилам и Условиям                                |                         |     |
| Руководитель<br>Контакты<br>Настройки<br>Финансовое положение<br>Учле пители                                                             | "Заявление о присоединении"<br>Если документ не будет получ<br>блокирована.<br>Остапось: 30 дней.<br>Для формирования "Заявлении<br>данные. | должно быть получено в течение 30 дней с момента регистрации.<br>ен, то с 29.06.2014 возможность приёма платежей будет<br>в о присоединении" должны быть заполнены все требуемые |                         |     |
| ИВАНОВ ИВАН ИВАНОВИЧ<br>ИВАНОВ ИВАН ПЕТРОВИЧ                                                                                             | Личные данные                                                                                                    |                                                                                                    |                         |     |
| <ul> <li>Добаешть учредителя</li> <li>Бенефициарные владельцы (?)</li> <li>ИВАНОВ ИВАН ИВАНОВИЧ</li> <li>ИВАНОВ ИВАН ПЕТРОВИЧ</li> </ul> | Выберите тарифный план *                                                                                                    | Интернет-магазин<br>Тариф «Интернет-магазин» предназначен для приёма платежей<br>за товары и услуги.<br>Тарифный план не активен                                                 |                         |     |

После заполнения всех форм и выполнения <u>требований к сайту</u> ваш аккаунт будет автоматически отправлен на проверку, по результатам которой вы получите сообщение на электронную почту.

При успешной проверке, вам будут активированы базовые способы оплаты: Платёжные терминалы, Салоны связи, Банковские сервисы и Монета.Ру.

Остальные способы оплаты будут подключены после согласования с провайдерами соответствующих сервисов.

3. После прохождения проверки зайдите личный кабинет и создайте расширенный счет в разделе «Мой счет» – «Управление счетами».

Расширенный счет:

| moneta ru                                    | Мой счет Операции<br>История платежей Персонал | Рабочий кабинет<br>ные данные Управление счетами Безопасность Структура |
|----------------------------------------------|------------------------------------------------|-------------------------------------------------------------------------|
| <u>Счета</u><br>Расширенные счета            | Управление счег                                | пами                                                                    |
| Р Основной счет                              | (0,00 (12345678)                               | <i>Р</i> ) 🏲 Основной счет                                              |
| Номер счета Баланс<br>12345678 <u>0.00</u> Р | Баланс                                         | 0,00 P                                                                  |
| Просмотр                                     | Псевдоним                                      | нет данных                                                              |
|                                              | Тип счета                                      | Расширенный счет                                                        |
|                                              | Состояние                                      | Активный                                                                |
|                                              | Пароль                                         | Статический (Изменить платежный пароль   Изменить тип)                  |
|                                              | Внутрибанковский счет для<br>списания          | 31233123312331233123                                                    |
|                                              | Внутрибанковский счет для<br>пополнения        | 31233123312331233123                                                    |
|                                              |                                                |                                                                         |

## Настройка способа оплаты

1. В панели управления сайтом зайдите в раздел «Настройки» — «Оплата». Среди способов оплаты найдите «PayAnyWay» и перейдите к его настройке.

| 🖗 Moguta.CMS 🕬 😨 😭 |                                 |              |             |                  |              |             |            |          |
|--------------------|---------------------------------|--------------|-------------|------------------|--------------|-------------|------------|----------|
| Ъ́∰ Товары         | 🗄 Категории                     | 🗐 Страницы   | 🛐 Заказы    | 🏨 Покупатели     | ⊀ Плагины    | 🏂 Настройки |            |          |
|                    | $\langle \times \times \rangle$ | $\times$     |             |                  |              | 10          |            |          |
| 🐞 Настрой          | йки сайта                       |              |             |                  |              | -0          |            |          |
| Магазин            | Система Шабл                    | юн Интерфейс | Характерист | ики товаров Валі | юта Доставка | Оплата 🔫    | -2         | 3        |
| Способы            | оплаты ( <u>Видео</u>           | инструкция ) |             | _                | _            | _           |            |          |
|                    |                                 |              | Назва       | ние              |              |             | Активность | Действия |
| 😁 Payl             | Master                          |              |             |                  |              |             | Активен    | /        |
| 🏹 Pay              | AnyWay                          |              |             |                  |              |             | Активен    |          |
| \rm 🖪 Инт          | теркасса                        |              |             |                  |              |             | Активен    |          |
| 🕄 Опл              | ата по реквизита                | И            |             |                  |              |             | Активен    | ø        |
|                    |                                 |              |             |                  |              |             |            |          |

2. В настройках способа оплаты укажите следующие значения:

| «Номер расширенного счета»          | Укажите номер расширенного счета в<br>платежной системе PayAnyWay<br>(Moneta.ru).<br><i>См. п.3 «Регистрация в РауАпуWay»</i> |
|-------------------------------------|----------------------------------------------------------------------------------------------------|
| «Код проверки целостности данных»   | Введите произвольный набор символов.                                                                                          |
| «Активность»                        | Поставить галочку                                                                                                    |
| «result URL, success URL, fail URL» | Скопируйте данные ссылки, они понадобятся при дальнейшей настройке                                                            |

#### Нажмите «Сохранить»

Пример настройки способа оплаты РауАпуWay:

| Ъ∰ Товары        | 🗄 Категории 🗐 🤅            | \$ Редактирование спо              | соба оплаты                           |          |
|------------------|----------------------------|------------------------------------|---------------------------------------|----------|
| Способы          | оплаты ( <u>Видеоинстр</u> | Название:                          | Y PayAnyWay                           | Действия |
|                  |                            | Параметры:                         |                                       |          |
| 😁 Payl           | Master                     | Номер расширенного<br>счета        | 12345678                              |          |
| 🏹 PayA           | AnyWay                     | Код проверки<br>целостности данных |                                       | Ø        |
| 🖪 Инте           | еркасса                    | Активность:                        | 2                                     | Ø        |
| 0.0              |                            | Варианты доставки:                 |                                       |          |
| S Onn            | ата по реквизитам          | Курьер                             | Ø                                     |          |
| Q QIW            | Ί                          | Почта                              |                                       |          |
|                  |                            | Без доставки                       |                                       |          |
| ROBO ROB         | OKASSA                     | Ссылки для указания                | в сервисе РауАпуWay:                  | 1        |
| ( Налі           | ичные (курьеру)            | result URL: http://tem             | p.moguta.ru/payment?id=9&pay=result   | 1        |
| 🔕 Нало           | оженный платеж             | success URL: http://te             | mp.moguta.ru/payment?id=9&pay=success | Ø        |
| 💋 Янда           | екс.Деньги                 | fail URL: http://temp.r            | noguta.ru/payment?id=9&pay=fail       |          |
|                  |                            |                                    | Сохранить                             |          |
| © Copyright by M | loguta.CMS                 |                                    |                                       |          |

## Настройка расширенного счета в РауАпуWay

1. В <u>личном кабинете</u> в разделе «Мой счет» – «Управление счетами» выберите «Редактировать счет» и укажите следующие значения:

| «Псевдоним»                                    | Укажите в формате:<br>Юридическое название/адрес сайта                                                                                                    |  |  |
|------------------------------------------------|----------------------------------------------------------------------------------------------------|--|--|
|                                                | Нет                                                                                                    |  |  |
| «Тестовый режим»                               | Если выбрать «Да», то происходит переход в<br>режим тестирования и деньги не списываются со<br>счета плательщика.                                                                                                    |  |  |
| «Pay URL»                                      | Вставьте ссылку «result URL», которую вы<br>скопировали при настройке способа<br>оплаты в магазине.                                                                                                    |  |  |
| «НТТР метод»                                   | POST                                                                                                    |  |  |
| «Проверить Check/Pay URL»                      | Да                                                                                                    |  |  |
| «Код проверки целостности данных»              | Произвольный набор символов, который<br>вы указали в поле «Код проверки<br>целостности данных» при настройке<br>способа оплаты в магазине.<br>См. стр. 2, п.2 «Настройка способа оплаты»                                                                                                    |  |  |
| «Подпись формы оплаты обязательна»             | Да                                                                                                    |  |  |
| «Можно переопределять настройки в url»         | Заполнять не нужно.                                                                                                    |  |  |
| «Success URL»                                  | Вставьте ссылку «success URL», которую<br>вы скопировали при настройке способа<br>оплаты в магазине.                                                                                                    |  |  |
|                                                | См. стр. 2, п.2 «Настройка способа оплаты»<br>Вставьте осыщих «fail UPL», которую вы                                                                                                    |  |  |
| «Fail URL»                                     | скопировали при настройке способа<br>оплаты в магазине.                                                                                                    |  |  |
| «Fail URL»<br>«InProgress URL»                 | Скопировали при настройке способа<br>оплаты в магазине.<br>См. стр. 2, п.2 «Настройка способа оплаты»<br>Необязательное поле.<br>URL страницы магазина, куда должен попасть<br>покупатель после успешного запроса на авторизацию<br>средств, до подтверждения списания и зачисления<br>средств. Поддерживается ограниченным количеством                                                                                                    |  |  |
| «Fail URL»<br>«InProgress URL»                 | Скопировали при настройке способа<br>оплаты в магазине.<br>См. стр. 2, п.2 «Настройка способа оплаты»<br>Необязательное поле.<br>URL страницы магазина, куда должен попасть<br>покупатель после успешного запроса на авторизацию<br>средств, до подтверждения списания и зачисления<br>средств. Поддерживается ограниченным количеством<br>методов оплаты. Переход пользователя произойдет<br>независимо от получения магазином средств и отчета<br>о проведенной оплате.                                                                                                    |  |  |
| «Fail URL»<br>«InProgress URL»                 | Скопировали при настройке способа<br>оплаты в магазине.<br>См. стр. 2, п.2 «Настройка способа оплаты»<br>Необязательное поле.<br>URL страницы магазина, куда должен попасть<br>покупатель после успешного запроса на авторизацию<br>средств, до подтверждения списания и зачисления<br>средств. Поддерживается ограниченным количеством<br>методов оплаты. Переход пользователя произойдет<br>независимо от получения магазином средств и отчета<br>о проведенной оплате.<br>Необязательное поле.                                                                                                    |  |  |
| «Fail URL»<br>«InProgress URL»<br>«Return URL» | Скопировали при настройке способа<br>оплаты в магазине.<br>См. стр. 2, п.2 «Настройка способа оплаты»<br>Необязательное поле.<br>URL страницы магазина, куда должен попасть<br>покупатель после успешного запроса на авторизацию<br>средств, до подтверждения списания и зачисления<br>средств. Поддерживается ограниченным количеством<br>методов оплаты. Переход пользователя произойдет<br>независимо от получения магазином средств и отчета<br>о проведенной оплате.<br>Необязательное поле.<br>URL страницы магазина, куда должен вернуться<br>покупатель при добровольном отказе от оплаты.<br>Отчет об оплате в этом случае магазину не<br>отсылается. |  |  |

#### Нажмите «Сохранить»

#### Пример настройки расширенного счета:

| <u>Счета</u><br>Расширенные счета ⑦        | Редактирово                                | ание счета                                     |  |
|--------------------------------------------|--------------------------------------------|------------------------------------------------|--|
| Р Основной счет<br>Номер счета<br>12345678 | 12345678                                   | <b>10,00 Р) 🏲</b> Основной счет                |  |
| <u>Просмотр</u>                            | Тип счета<br>Тип валюты                    | Расширенный счет<br>Р                          |  |
|                                            | Псевдоним                                  | ООО "Название фирмы" / site.ru                 |  |
|                                            | Настройки для М                            | loneta-Assistant                               |  |
|                                            | Тип интерфейса                             | MONETA.Assistant (MONETA.Assistant.ru.pdf)     |  |
|                                            | Тестовый режим                             | Нет 🔹 🔍                                        |  |
|                                            | Check URL                                  | http://temp.moguta.ru/payment?id=9&pay=result  |  |
|                                            | Pay URL                                    | http://temp.moguta.ru/payment?id=9&pay=result  |  |
|                                            | НТТР метод                                 | POST 🔹 🔵                                       |  |
|                                            | Проверить<br>Check/Pay URL                 | Да •                                           |  |
|                                            | Код проверки<br>целостности<br>данных      | Xo2ubFkyIZXWN6d                                |  |
|                                            | Подпись формы<br>оплаты<br>обязательна     | Да 🔹                                           |  |
|                                            | Можно<br>переопределять<br>настройки в url | •                                              |  |
|                                            | Success URL                                | http://temp.moguta.ru/payment?id=9&pay=success |  |
|                                            | Fail URL                                   | http://temp.moguta.ru/payment?id=9&pay=fail    |  |
|                                            | InProgress URI                             |                                                |  |
|                                            | In Toyless OKE                             |                                                |  |
|                                            | Return URL                                 | •                                              |  |
|                                            |                                            |                                                |  |

Модуль настроен, приятных платежей!

Не забудьте прислать подписанное Заявление о присоединении к оферте, которое вы можете скачать в <u>Личном кабинете</u>.

### Примечание

Включенные для Вашего счета способы оплаты вы можете увидеть в своем <u>Личном</u> Кабинете.

При переходе по ссылке, выходит окно, в котором необходимо вписать произвольную сумму (100 или 1000), нажать «Показать». Появятся актуальные способы оплаты, которые в настоящий момент подключены для вашего счета.

Попытка оплатить неактивным способом оплаты завершится сообщением об ошибке: «Нет доступных способов оплаты».